# Introduction Reaction Coordinates and Potential Energy Scan, Population Analysis

# Introduction Reaction Coordinates and Potential Energy Scan

The most important and basic types of calculations in computational chemistry

- the optimization and
- the frequency calculations.

These methods offer the essential factors for thermodynamic and kinetic information to characterize a chemical reaction.

The first step always **choose an appropriate computational method** since the surface of the Potential Energy Surface (right) is highly dependent on the method.

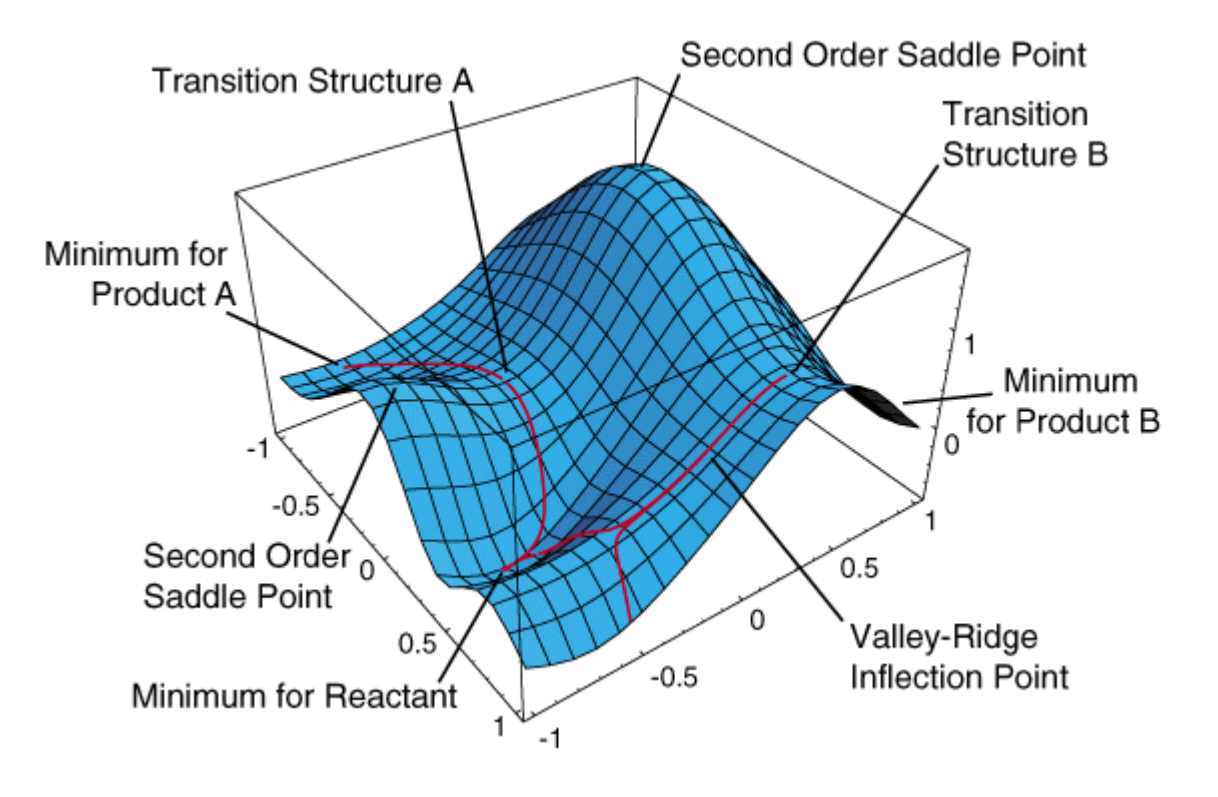

In chemistry, a reaction coordinate is "representation" of progress along a reaction pathway. It is usually a geometric parameter that changes during the conversion of one or more molecular entities.

In computational chemistry usually is very complex to study the entire surface, also considering that not all points are interesting. For this reason and for the simplicity of working **on 2D the required points for a reaction are the minima, maxima and saddle points** which will no make our Reaction Coordinates.

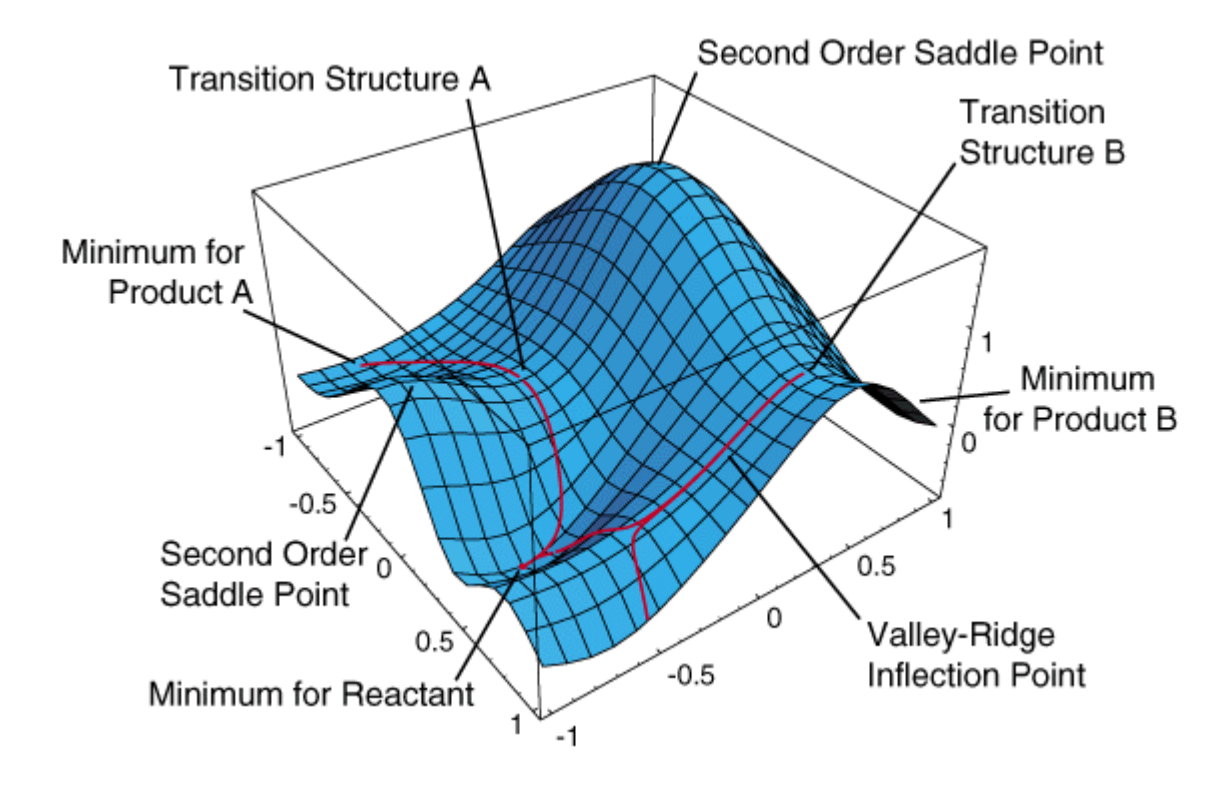

In chemistry, a reaction coordinate is an abstract coordinate which represents progress along a reaction pathway. It is usually a geometric parameter that changes during the conversion of one or more molecular entities.

In computational chemistry usually is very complex to study the entire surface, also considering that not all points are interesting. for this reason and for the simplicity of working **on 2D the required points for a reaction are the minima, maxima and saddle points** which will make our Reaction Coordinates.

An important fact to model a chemical reaction is to draw "approximate" PES (2 RC) of the system with the objective to start with better structures.

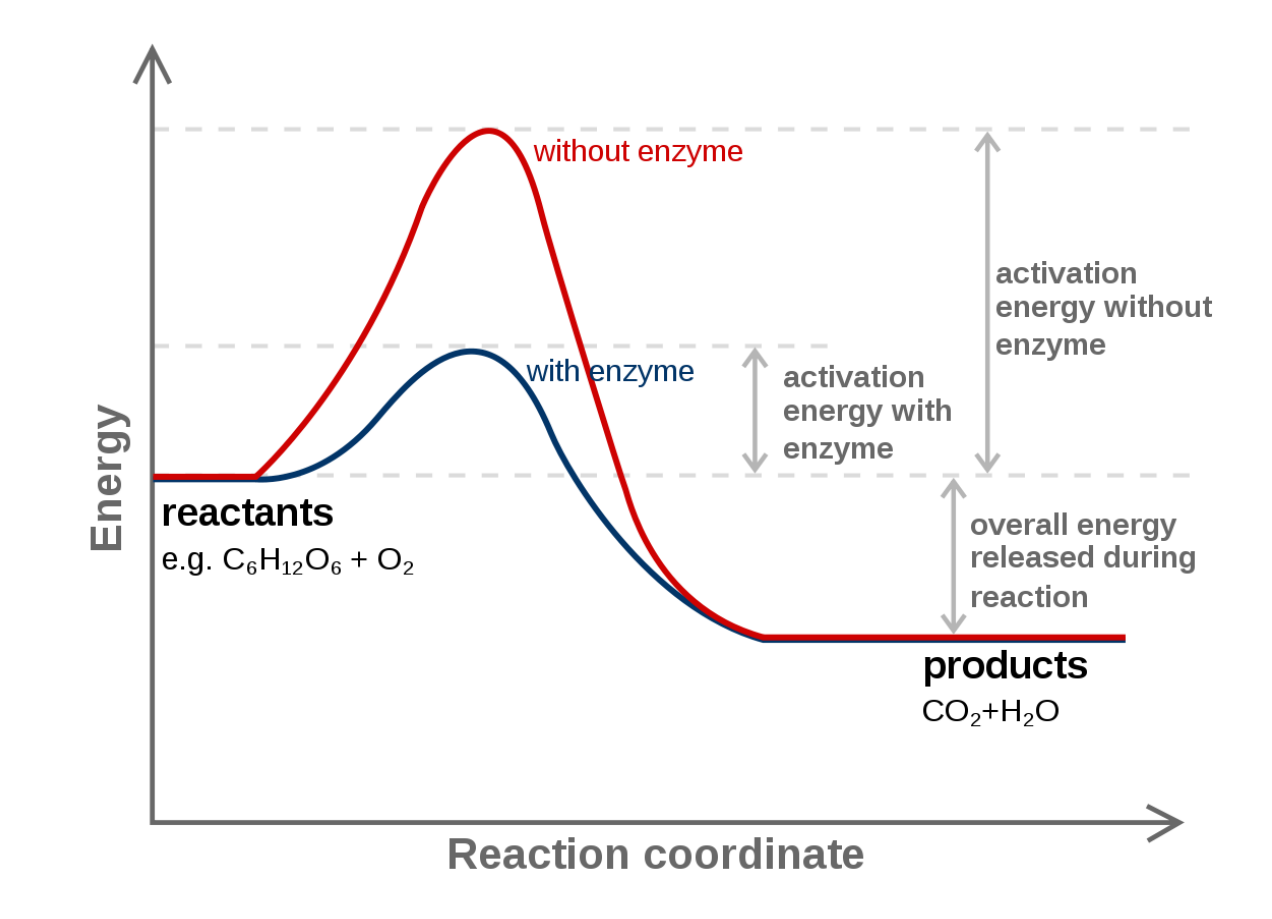

#### **Characterizing the PES**

**Minima** represents stable or quasi-stable species, i.e. reactants and products with finite lifetime.

 $\frac{\partial E}{\partial q_1} = 0 \quad \frac{\partial^2 E}{\partial q_1^2} > 0$ 

**Saddle point** represents a maximum along only one direction (that of the reaction coordinate) and is a minimum along all other directions. In other words, a saddle point represents a transition state along the reaction coordinate.

$$\frac{\partial^2 \mathbf{E}}{\partial \mathbf{q}^2} > 0 \quad \frac{\partial^2 \mathbf{E}}{\partial \mathbf{q}_1^2} < 0 \qquad \qquad \frac{d^2 U}{dx^2} = k \qquad f = \frac{1}{2\pi} \sqrt{\frac{k}{m}}$$

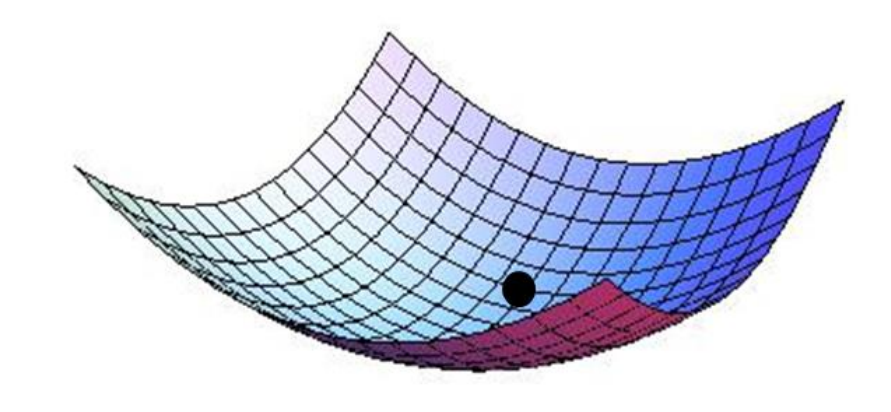

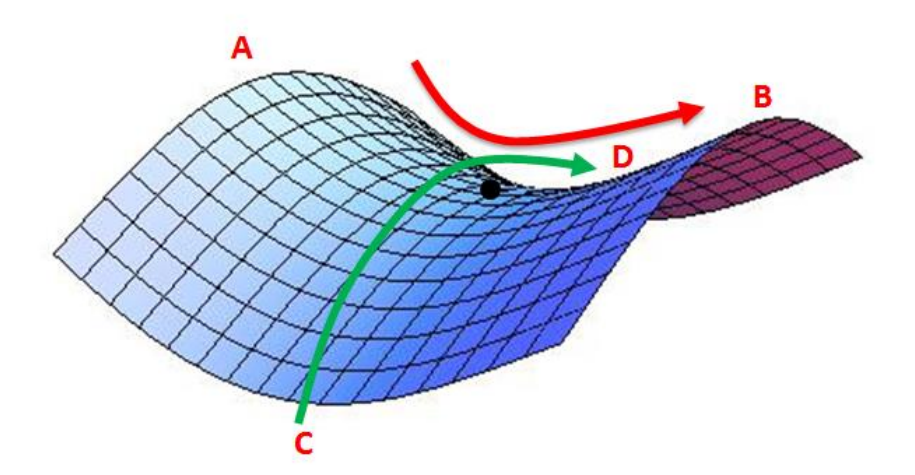

An important fact to model a chemical reaction is to draw "approximate" PES (2 RC) of the system with the objective to start with better structures.

**Step 1:** Optimizations of Initial Geometries (i.e. Reactants and Products)

• Frequency Calculation

Step 2: TS Characterization

- Scan
- Frequency Calculation
- Confirmation (IRC, etc)

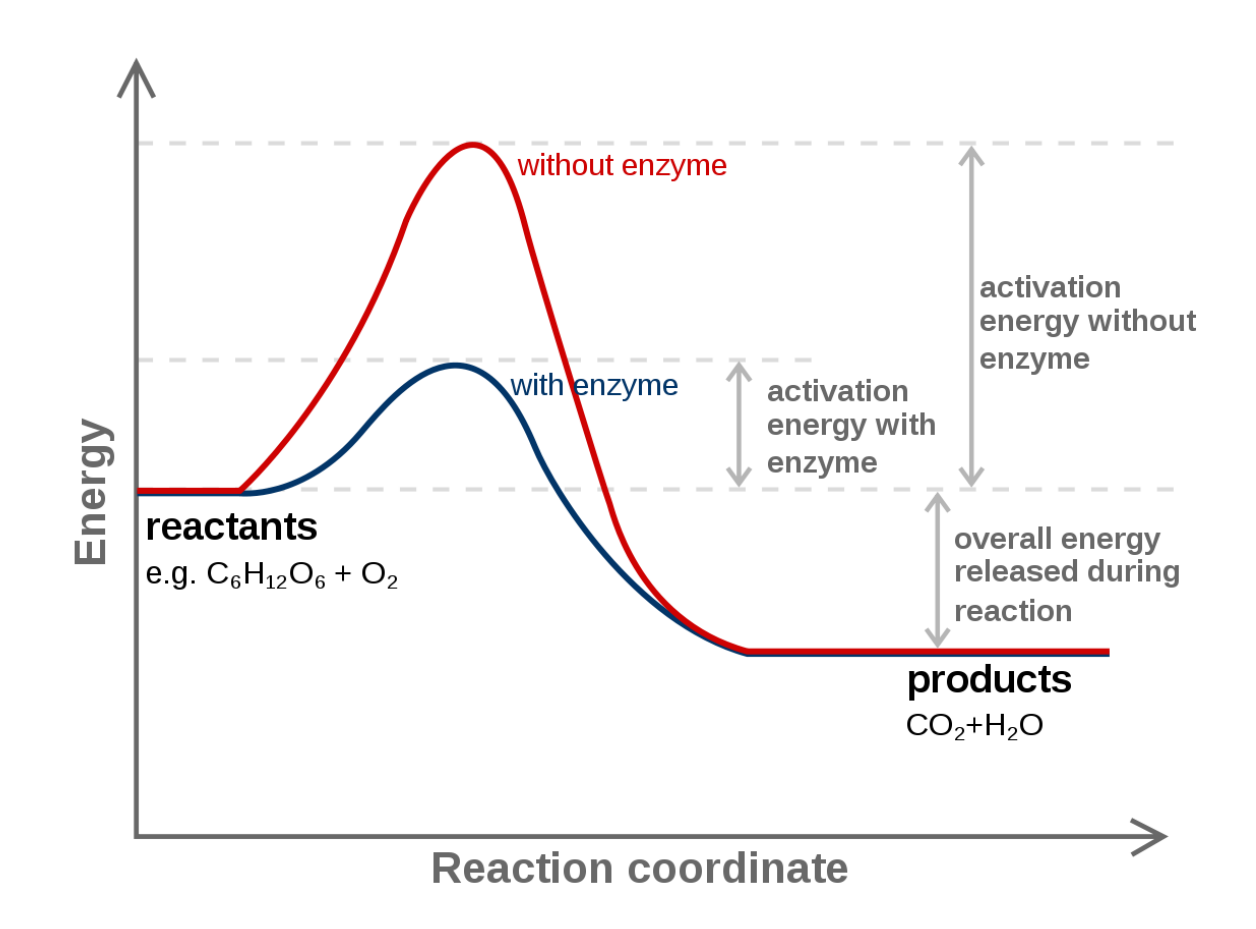

## Task

 $\succ$  model the reaction of this dimerization.

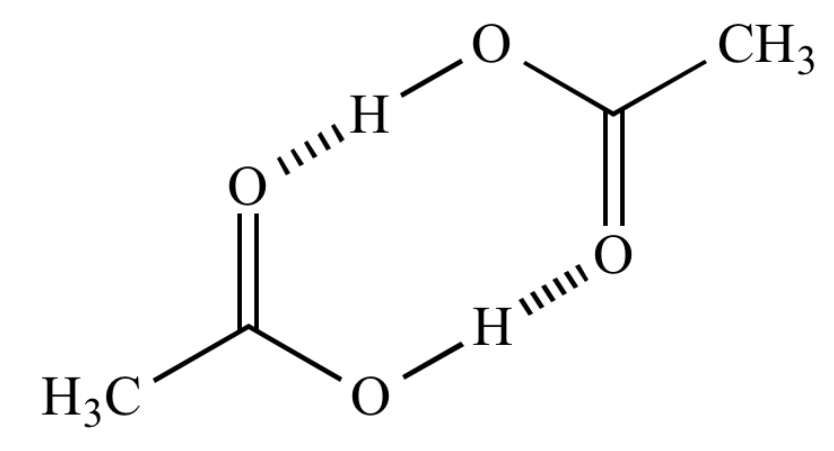

#### **STEPS:**

- 1. Optimize Reactants and Products
- 2. Explore PES by performing a Scan
- 3. Performed an Optimization (TS) calculation on the TS

1. Optimize Reactants and Products

| 🦻 New 📥 Open 🔚 Save 🦻                                                                       | Animation                                                    | Tool Settings Display Settings |                                                                                                    |
|---------------------------------------------------------------------------------------------|--------------------------------------------------------------|--------------------------------|----------------------------------------------------------------------------------------------------|
| Display Types                                                                               | Optimize Geometry Ctrl+Alt+O                                 |                                |                                                                                                    |
| Ø Ball and Stick       Cartoon       Dipole       Force       Ø Hydrogen Bond       Ø Lahel | GAMESS Abinit<br>Dalton<br>GAMESS-UK<br>Gaussian<br>MOL PRO. |                                | Gaussian Input<br>Title: Title                                                                                                    |
| utoOptimization Settings<br>Force Field: UFF<br>Steps per Update: 4<br>Algorithm:           | MOPAC<br>NWChem<br>PSI4<br>Q-Chem<br>LAMMPS                  |                                | Calculation: Geometry Optimization  Theory: B3LYP Charge: 0                                                                       |
| Steepest Descent                                                                            | Malandar Oskibula                                            |                                | Output: Standard 🔻                                                                                                    |
| Fixed atoms are movable Ignored atoms are movable                                           | Orca +                                                       | 1                              | Format: Z-matrix                                                                                                    |
| Start                                                                                       | QTAIM •<br>GLSL Shaders                                      |                                | #n B3LYP/6-31G(d) Opt<br>Title                                                                                                    |
|                                                                                             | Spectra<br>Create Surfaces                                   |                                | 0 1<br>C<br>C 1B1<br>H 1B2 2A2<br>H 1B3 2A3 3D3<br>H 1B4 2A4 3D4<br>O 2B5 1A5 3D5<br>O 2B6 1A6 3D6<br>H 6B7 2A7 1D7<br>Variables: |

| %mei<br>%np<br>%chl<br>#n                                                                          | m=10<br>rocs<br>k=cl<br>RMP0 | õgb<br>shar<br>nk.c<br>õ Op                                                                                     | ed=<br>hk<br>t f               | 8<br>req                                                                                                    |                                      |  |
|----------------------------------------------------------------------------------------------------|------------------------------|----------------------------------------------------------------------------------------------------|--------------------------------|----------------------------------------------------------------------------------------------------|--------------------------------------|--|
| Ace                                                                                                | tic                          | Aci                                                                                                    | d                              |                                                                                                    |                                      |  |
| 0 1<br>C C H H H O O H Var<br>B1<br>B2<br>A3<br>D3<br>B4<br>D5<br>D5<br>B6<br>A6<br>D6<br>B7<br>D7 | 1<br>1<br>2<br>6<br>iab      | B1<br>B2<br>B3<br>B4<br>B5<br>B6<br>B7<br>les:<br>11<br>11<br>23<br>10<br>11<br>10<br>5<br>10<br>29<br>10<br>16 | 222112<br>1.01.1619.93897.6923 | A2<br>A3<br>A4<br>A5<br>A6<br>A7<br>2181<br>1119<br>4177<br>1052<br>0472<br>9912<br>1012<br>3654<br>8736<br>9580<br>7261<br>5628<br>9710<br>9758<br>3524<br>9750<br>2208<br>3769 | 3 D3<br>3 D4<br>3 D5<br>3 D6<br>1 D7 |  |

8 23

Hide Preview

Close

Processors: 1

Multiplicity: 1

Checkpoint: 📃

Basis:

6-31G(d) 🔻

Generate...

| STEPS:<br>1. Optimize Reactants and Products | %mem=16gb<br>%nprocshared=8<br>%chk=chk.chk<br>#n RMP6 Opt freq                                                                                                    |
|----------------------------------------------|----------------------------------------------------------------------------------------------------|
|                                              | Acetic Acid                                                                                                    |
| commands:                                    | 0 1<br>C 1 B1<br>H 1 B2 2 A2<br>H 1 B3 2 A3 3 D3<br>H 1 B4 2 A4 3 D4<br>O 2 B5 1 A5 3 D5<br>O 2 B6 1 A6 3 D6<br>H 6 B7 2 A7 1 D7<br>Variables:<br>B1 1.52181<br>B2 1.11119<br>A2 110.04177<br>B3 1.11052<br>A3 110.10472<br>D3 239.69912<br>B4 1.11012<br>A4 109.83654<br>D4 119.98736<br>B5 1.39580 |
| \$ module add gaussian:09.E1                 | A5 109.8/261<br>D5 57.95628                                                                                                    |
| \$ g09 input.com > output.log                | A6 109.59758<br>D6 297.63524                                                                                                    |
|                                              | B7 0.99150<br>A7 105.22208<br>D7 163.93769                                                                                                    |

1. Optimize Reactants and Products

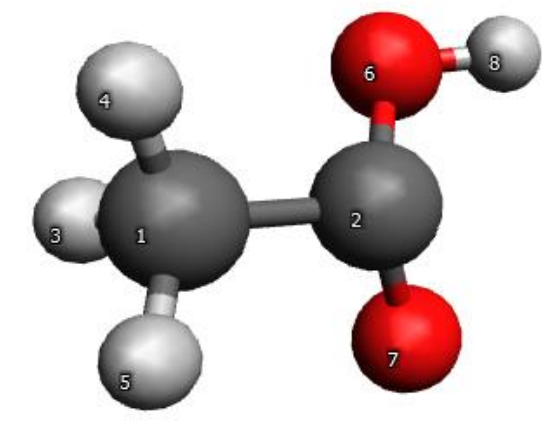

| A8       | 2.27508        | 0.00000    | -0.00000   | 0.0000   | 0 0.00000    | 2.27508  |  |
|----------|----------------|------------|------------|----------|--------------|----------|--|
| A9       | 2.08712        | 0.00000    | 0.00000    | 0.0000   | 0 0.00000    | 2.08713  |  |
| A10      | 1.96868        | -0.00000   | -0.00000   | -0.0000  | 0 -0.00001   | 1.96867  |  |
| D1       | 2.10652        | -0.00000   | -0.00000   | 0.0000   | 2 0.00002    | 2.10654  |  |
| D2       | -1.03507       | -0.00000   | -0.00001   | 0.0000   | 2 0.00001    | -1.03506 |  |
| D3       | -0.00002       | 0.00000    | -0.00000   | 0.0000   | 3 0.00002    | 0.00500  |  |
| D4       | 3.14158        | -0.00000   | -0.00001   | 0.0000   | 2 0.00002    | -3.14159 |  |
| D5       | -2.10656       | 0.00000    | 0.00000    | 0.0000   | 3 0.00003    | -2.10653 |  |
| D6       | 1.03504        | 0.00000    | -0.00000   | 0.0000   | 3 0.00003    | 1.03506  |  |
| D7       | 3.14159        | 0.00000    | -0.00000   | 0.0000   | 1 0.00000    | 3.14159  |  |
| D8       | -0.00001       | 0.00000    | -0.00000   | 0.0000   | 1 0.00001    | -0.00000 |  |
|          | Item           | Valu       | e Thre     | shold C  | onverged?    |          |  |
| Maximum  | Force          | 0.0000     | 02 0.0     | 00450    | YES          |          |  |
| RMS      | Force          | 0.0000     | 01 0.0     | 00300    | YES          |          |  |
| Maximum  | Displacement   | 0.0000     | 27 0.0     | 01800    | YES          |          |  |
| RMS      | Displacement   | 0.000      | 12 0.0     | 01200    | YES          |          |  |
| Predicte | ed change in E | nergy=-4.7 | 52805D-11  |          |              |          |  |
| Optimiza | ation complete | d.         |            |          |              |          |  |
| St       | tationary poin | t found.   |            |          |              |          |  |
|          |                |            |            |          |              |          |  |
|          |                | <b>!</b> 0 | ptimized P | arameter | s <b>!</b>   |          |  |
|          |                | ! (An      | gstroms an | d Degree | s) !         |          |  |
| • Name   | Definition     |            | llalue     | De       | rivative Inf |          |  |

| ! Name | Definition | Value    | Derivative Info. | • |
|--------|------------|----------|------------------|---|
| ! R1   | R(1,2)     | 1.4842   | -DE/DX = 0.0     | • |
| ! R2   | R(1,3)     | 1.1024   | -DE/DX = 0.0     | • |
| ! R3   | R(1,4)     | 1.1028   | -DE/DX = 0.0     | • |
| ! R4   | R(1,5)     | 1.1024   | -DE/DX = 0.0     | • |
| t R5   | R(2,6)     | 1.3795   | -DE/DX = 0.0     | • |
| t R6   | R(2,7)     | 1.2076   | -DE/DX = 0.0     | • |
| • R7   | R(6,8)     | 0.994    | -DE/DX = 0.0     | • |
| t A1   | A(2,1,3)   | 110.8693 | -DE/DX = 0.0     | • |
| t A2   | A(2,1,4)   | 112.4394 | -DE/DX = 0.0     | • |
| ! A3   | A(2,1,5)   | 110.8685 | -DE/DX = 0.0     | • |

2. Explore PES by performing a Scan

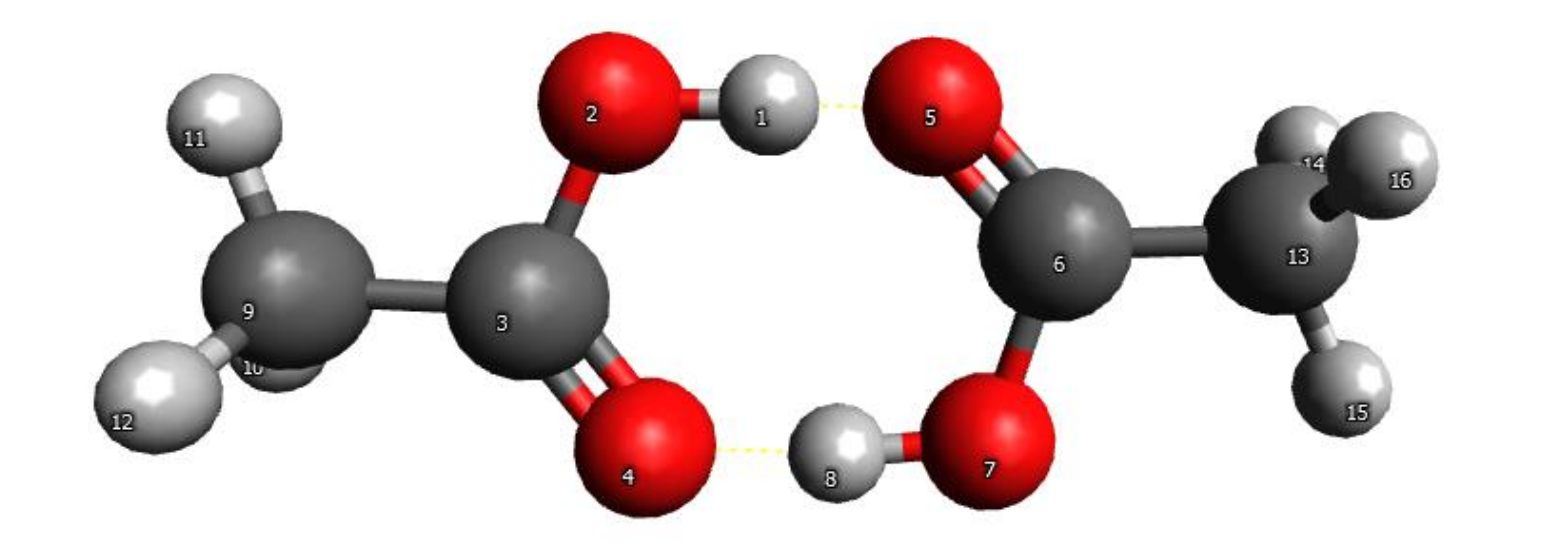

commands:

\$ module add gaussian:09.E1
\$ g09 input.com > output.log

| %mei<br>%npi<br>%chl<br>#n l                                                                                                    | n=⊥60<br>rocsi<br>k=chi<br>RPM6                                                         | go<br>hareo<br>c.chl<br>scar                                                                                       | ป=3<br><<br>า         |                                                                                                    |                                                                      |                                                                                       |
|----------------------------------------------------------------------------------------------------|-----------------------------------------------------------------------------------------|----------------------------------------------------------------------------------------------------|-----------------------|----------------------------------------------------------------------------------------------------|----------------------------------------------------------------------|---------------------------------------------------------------------------------------|
| Tit                                                                                                    | le                                                                                      |                                                                                                    |                       |                                                                                                    |                                                                      |                                                                                       |
| 0<br>H<br>O<br>C<br>O<br>O<br>C<br>O<br>H<br>C<br>H<br>H<br>H<br>C<br>H<br>H<br>H<br>C<br>H<br>H<br>H<br>S<br>2<br>A<br>2<br>B<br>3 | 1<br>2<br>3<br>5<br>6<br>7<br>3<br>9<br>9<br>9<br>6<br>13<br>13<br>13<br>13<br>13<br>13 | B1<br>B2<br>B3<br>B4<br>B5<br>B6<br>B7<br>B8<br>B10<br>B11<br>B12<br>B13<br>B14<br>B15<br>≥5:<br>0.<br>1.12.<br>1. | 12115623335666<br>994 | A2<br>A3<br>A4<br>A5<br>A6<br>A7<br>A8<br>A9<br>A10<br>A11<br>A12<br>A13<br>A14<br>A15<br>403 7<br>953<br>699<br>766 | 1<br>2<br>2<br>1<br>5<br>1<br>2<br>2<br>2<br>1<br>5<br>5<br>5<br>0.1 | D3<br>D4<br>D5<br>D6<br>D7<br>D8<br>D9<br>D10<br>D11<br>D12<br>D13<br>D14<br>D15<br>3 |
| A3                                                                                                    |                                                                                         | 119.                                                                                                    | 58                    | 346                                                                                                    |                                                                      |                                                                                       |
| D3                                                                                                    |                                                                                         | 359.                                                                                                    | . 997                 | 794                                                                                                    |                                                                      |                                                                                       |
| B4                                                                                                    |                                                                                         | 3.                                                                                                    | . 95(                 | 017                                                                                                    |                                                                      |                                                                                       |
| 1 A 4                                                                                                    |                                                                                         | 10                                                                                                    | 71                    | 507                                                                                                    |                                                                      |                                                                                       |

## 2. Explore PES by performing a Scan

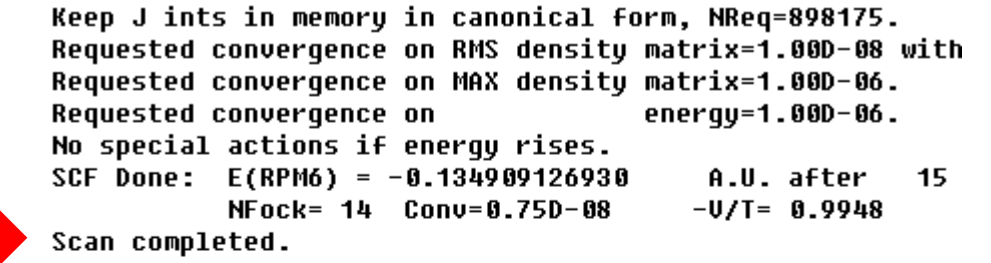

Summary of the potential surface scan: N B1 SCF

| 1 | 0.9940 | -0.33221 |
|---|--------|----------|
| 2 | 1.2940 | -0.29779 |
| 3 | 1.5940 | -0.23958 |
| 4 | 1.8940 | -0.19080 |
| 5 | 2.1940 | -0.16356 |
| 6 | 2.4940 | -0.15121 |
| 7 | 2.7940 | -0.14380 |
| 8 | 3.0940 | -0.13491 |
|   |        |          |

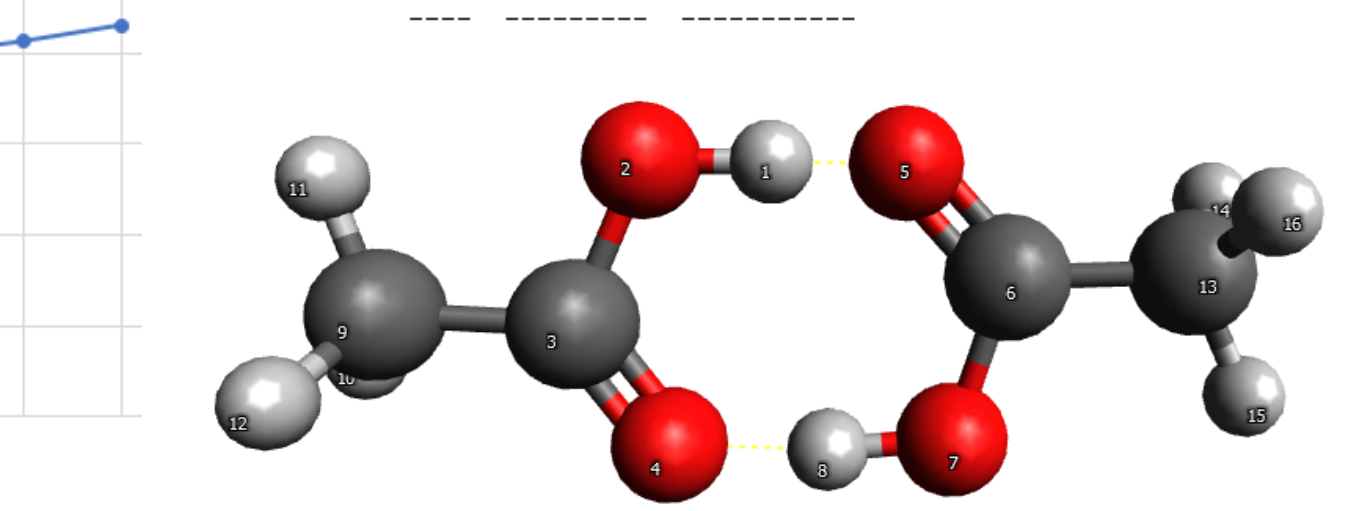

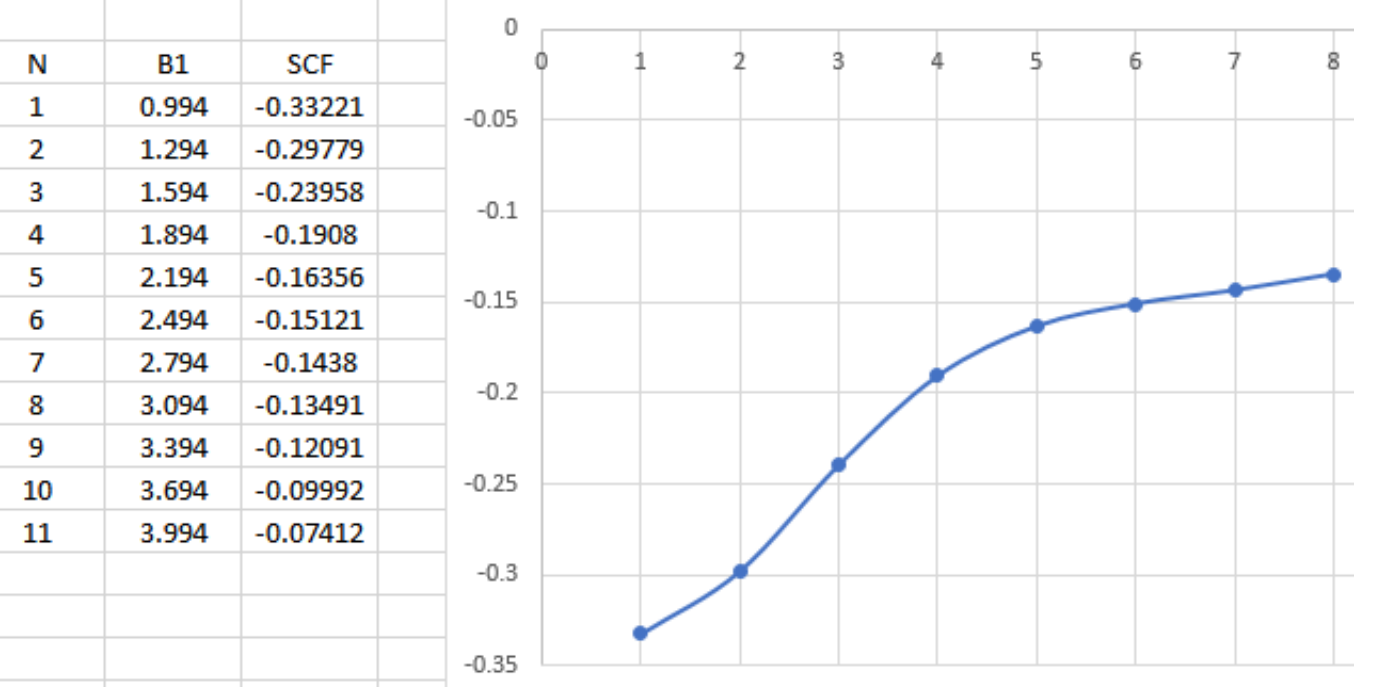

### 3. Performed an **Optimization (TS) calculation** on the TS

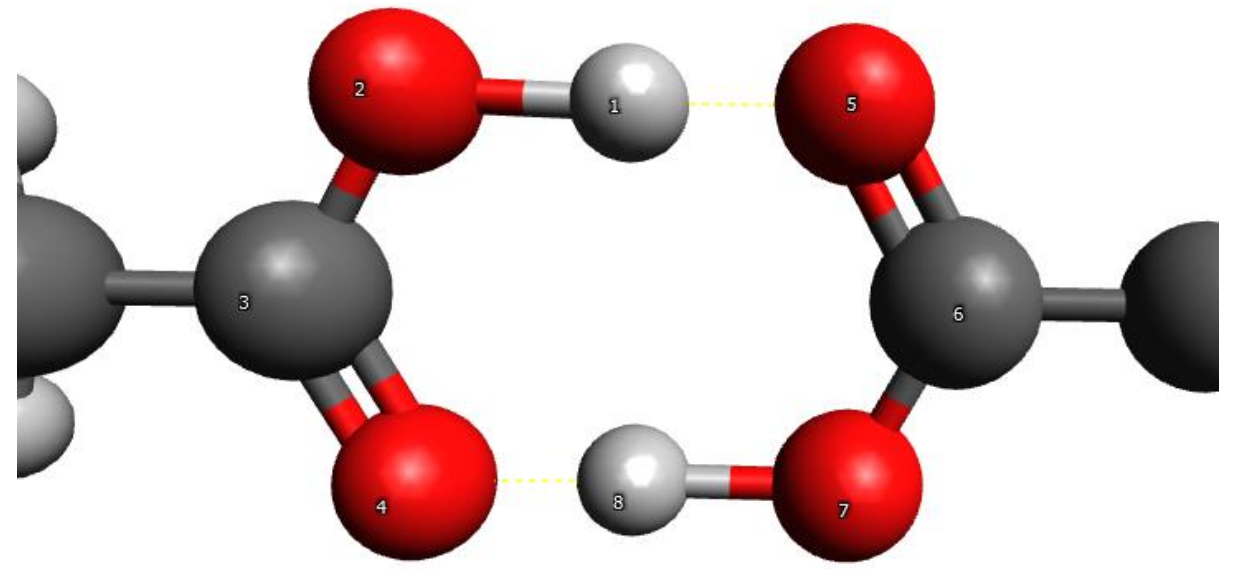

commands:

\$ module add gaussian:09.E1 \$ g09 input.com > output.log

|%mem=16gb %nprocshared=3 %chk=chk.chk #n RPM6 Opt(CalcAll,TS,NoEigenTest,MaxCycle=40) NoSymm freq Title 0 1 н

2 0 3 B3 A3 0 3 В4 C 5 B5 A5 0 6 B6 н в7 6 A7 5 D7 6 В8 5 A8 1 D8 н 9 B9 6 A9 н 9 B10 6 A10 5 D10 н 9 B11 6 A11 C 3 B12 2 A12 1 D12 н 13 B13 3 A13 2 D13 н 13 B14 3 A14 2 D14 13 B15 3 A15 2 D15 н variables: B1 1.26210 B2 1.27210 A2 B3 117.74556 1.27943 A3 122.40418 D3 359,74398 в4 3.33521 Α4 10.67782 D4 180.01226 в5 1 27941 A5 117.77423 D5 180.08064 в6 1.27971 A6 122.40488 D6 B7 359.74533 1.26211

1 B1

2 B2 1 A2

1 D3

2 D4

2 D5

1 D6

5 D11

5 D9

117.74340 0.25340

0

C

A7 D7

3. Performed an Optimization (TS) calculation on the TS

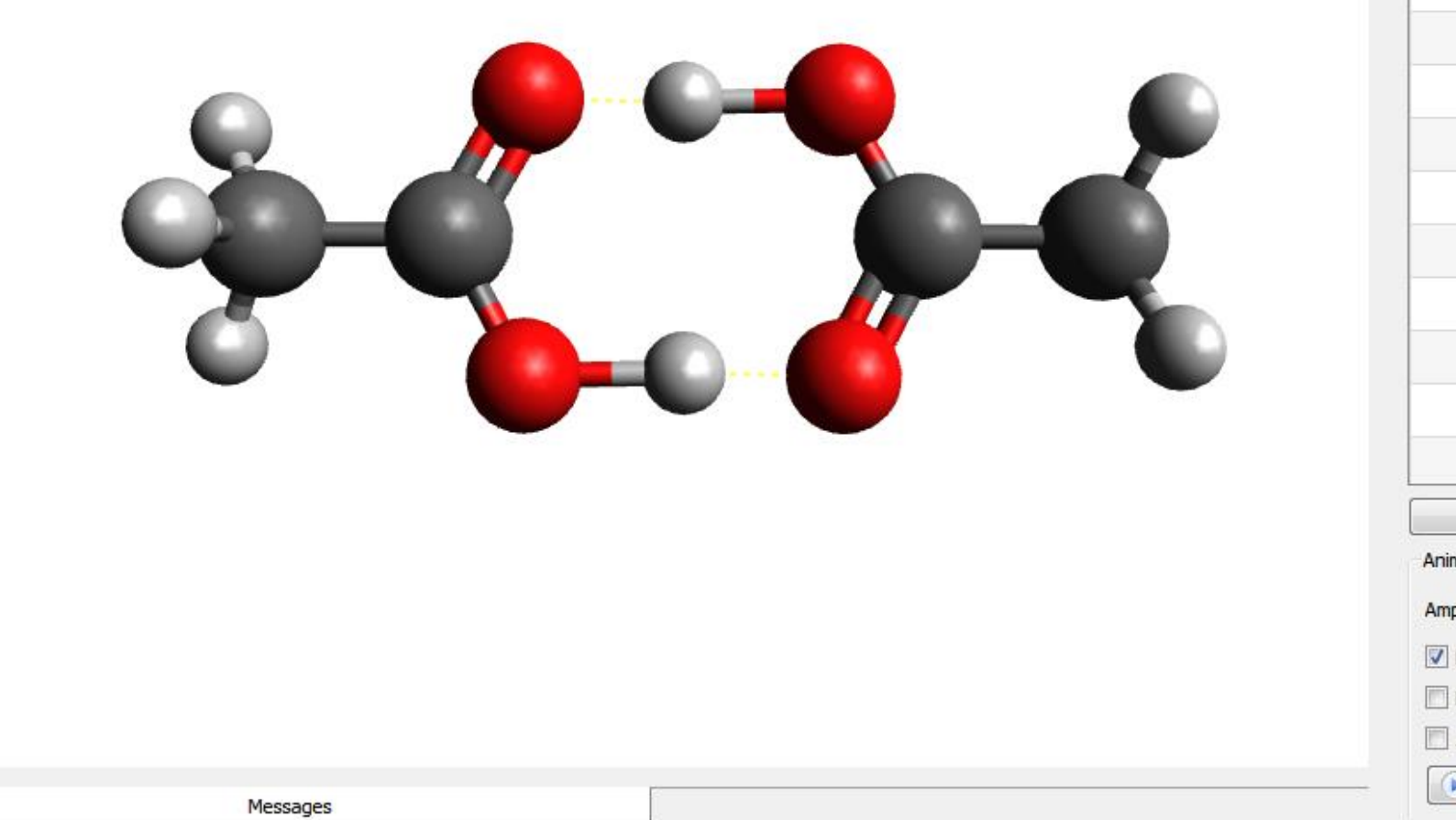

| v (cm <sup>-1</sup> ) | I (km/mol)              |
|-----------------------|-------------------------|
| -811                  | .41 0.00                |
| 5                     | i.18 0.52               |
| 6                     | .30 0.04                |
| 56                    | 6.77                    |
| 77                    | .97 0.00                |
| 141                   | .89 0.00                |
| 214                   | .09 0.00                |
| 230                   | .97 4. <mark>3</mark> 1 |
| 340                   | 0.10 0.00               |
| 479                   | 0.00                    |
| 539                   | 0.02 0.72               |
| 547                   | .38 0.00                |
| Sh                    | ow Spectra              |
| Animation             |                         |
| Amplitude:            |                         |
| Vormalize displa      | acements                |
| Display force v       | ectors                  |
| -                     |                         |
| Animation spee        | d set by frequency      |

## Task

> model the reaction of this classic SN<sub>2</sub> reaction.

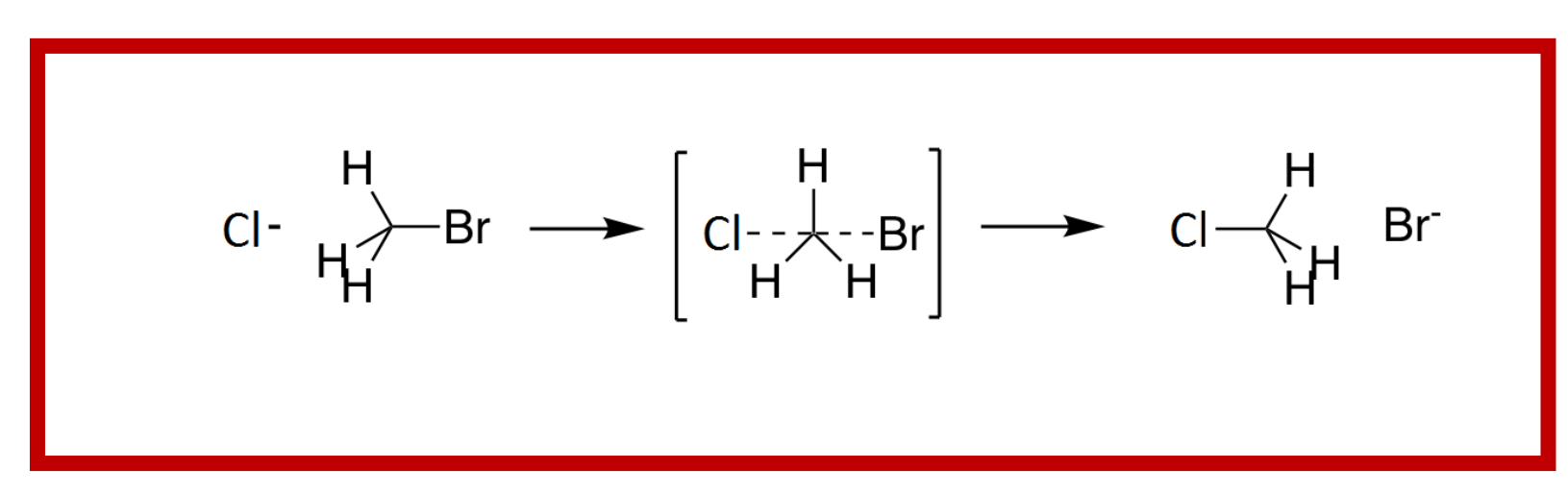

### **STEPS:**

- 1. Optimize Reactants and Products
- 2. Explore PES by performing a Scan
- 3. Performed an Optimization (TS) calculation on the TS

# **Population Analysis**

Population analysis is the study of charge distribution within molecules.

What does a population analysis deliver

- Determination of the distribution of electrons in a molecule
- Describing the shape of orbitals
- Derivation of atomic charges and dipole (multiple) moments

Methods of calculation

- Based on the wave function (Mulliken, NBO)
- Based on the electron density (Atoms in Molecules)
- Fitted to the electrostatic potential (CHELPG, MK)

## Mulliken Population Analysis

Advantages

- Available in nearly every software program (most popular method) for molecular modeling.
- Fast and simple method for determination of electron distribution and atomic charged

Disadvantages

• Strong dependence of the results from the level of theory (basis set or kind of calculation)

Example: Li-charge in LiF

| Population | basis set          | q(Li,RHF)        | q(Li,B3LYP)      |
|------------|--------------------|------------------|------------------|
| Mulliken   | STO-3G             | +0.227           | +0.078           |
|            | 6-31G<br>6-311G(d) | +0.743<br>+0.691 | +0.593<br>+0.558 |
|            |                    |                  | 0.000            |

## Löwdin population analysis

### Advantages

- Sought to improve upon the Mulliken method
- More stable than Mulliken with changes in basis set.

Disadvantages

• More computationally expensive

### Natural Bond Orbital Analysis

NBO classifies atomic orbitals into two distinct groups: NAOs, NBOs. NAOs are made up of basis sets of single atoms (core, valence and Rydberg) and the NBOs are a combination of basis set atomic orbitals of two atoms.

Two parts of the methods

- NPA ! Natural population analysis to identify the population numbers
- NBO ! Analysis of the bond order based on the electron population obtained by NPA

## Natural Bond Orbital Analysis

Advantages

- Smaller dependence on the basis set
- better reproducibility for different molecules
- Orientates itself at the formalism for Lewis formulas

Disadvantages

- More computationally expensive
- tends to predict larger charged.
- best used for comparing differences rather than absolute atomic charges.

## AIM (Atoms in Molecules)

The population analysis using Atoms in Molecules theory is requested by keyword AIM in a Gaussian input file. Atoms in Molecules theory bases its calculations on the calculated electron density. The existence of critical points defines the existence of a bond between two nuclei in AIM.

### Advantages

• Almost no dependence on the level of basis sets.

### Disadvantages

- For a low level of theory mostly inappropriate
- Instability during calculation runs
- relatively computationally expensive.

#### Task

- 1. Draw HF molecule, optimize the geometry and generate G09 input.
- 2. Use pop=(full) Pop=Full for Mulliken and Pop=NBO

After Pop command, add a space and type "FormCheck"

3. Run the calculation

Visualizing the orbitals

- **1.** Open the **\***FChk file in Avogadro
- 2. Click on Extensions ! Create Surface
- **3.** Select "Molecular Orbital" as surface type
- 4. Choose the MO you want to visualize and calculate

# You should be able to see something like these that shows the HOMO and LUMO of HF molecules

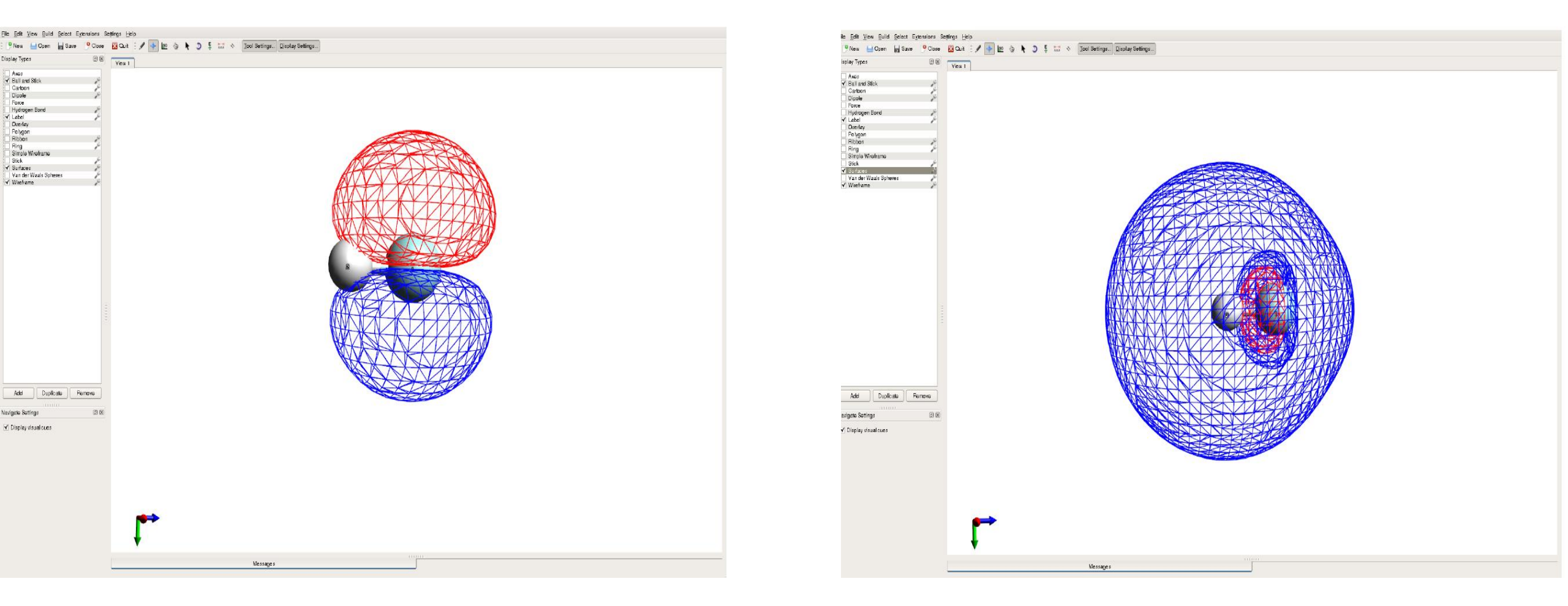

25

# End

Prepared by: Ben Joseph R. Cuyacot